## **RSA NetWitness Logs**

Event Source Log Configuration Guide

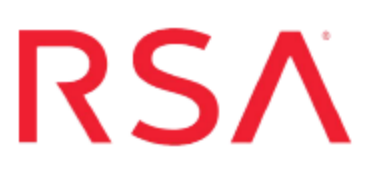

## ManageEngine NetFlow Analyzer

Last Modified: Monday, March 06, 2017

#### **Event Source Product Information:**

Vendor: ManageEngine Event Source: NetFlow Analyzer Versions: 8.0, 9.5

#### **RSA Product Information:**

Supported On: NetWitness Suite 10.0 and later Event Source Log Parser: manageenginenetflow Collection Method: ODBC Event Source Class.Subclass: Security.Analysis

### **Configure ManageEngine NetFlow Analyzer**

To configure ManageEngine NetFlow Analyzer to work with the RSA NetWitness Suite, you must complete these tasks:

- I. Configure ManageEngine NetFlow Analyzer to Accept Remote Connections
- II. Add ManageEngine NetFlow Analyzer as a Data Source and Configure the ODBC Server

**Note:** RSA NetWitness Suite appliance collects conversation and security logs from ManageEngine NetFlow Analyzer. You must configure each separately in RSA NetWitness Suite.

## Configure ManageEngine NetFlow Analyzer to Accept Remote Connections

#### To configure the ManageEngine NetFlow Analyzer to accept remote connections:

- 1. Open a command prompt and navigate to <ManageEngine\_Home>/mysql/bin.
- To log on to MYSQL, run the following command:
   For Windows: mysql -u root --port=13310
   For Linux: mysql -u root -S ../tmp/mysql.sock
- 3. To enter the netflow database, run the following command:

"use netflow;"

4. In the netflow database, run the following command:

GRANT SELECT, INSERT, UPDATE, DELETE, CREATE, DROP ON \*.\* TO
'remote\_user'@'localhost' IDENTIFIED BY 'Password';

where *remote\_user* is the same user name for the ODBC connection

and localhost is the IP address of the RSA NetWitness Suite

and Password is the same password for the ODBC connection.

# Configure NetWitness Suite for ODBC Collection

To configure ODBC collection in RSA NetWitness Suite, perform the following procedures:

- I. Ensure the required parser is enabled
- II. Configure a DSN
- III. Add the Event Source Type

#### **Ensure the Required Parser is Enabled**

If you do not see your parser in the list while performing this procedure, you need to download it from RSA NetWitness Suite Live.

#### Ensure that the parser for your event source is enabled:

- 1. In the NetWitness menu, select Administration > Services.
- In the Services grid, select a Log Decoder, and from the Actions menu, choose View > Config.
- 3. In the Service Parsers Configuration panel, search for your event source, and ensure that the **Config Value** field for your event source is selected.

Note: The required parser is manageenginenetflow.

#### **Configure a DSN**

#### Configure a DSN (Data Source Name):

- 1. In the **NetWitness** menu, select **Administration** > **Services**.
- 2. In the Services grid, select a Log Collector service.
- 3. Click  $\bigcirc$  under Actions and select View > Config.
- 4. In the Log Collector Event Sources tab, select ODBC/DSNs from the drop-down menu.
- 5. The DSNs panel is displayed with the existing DSNs, if any.

6. Click + to open the Add DSN dialog.

**Note:** If you need to add a DSN template, see Configure DSNs in the NetWitness User Guide.

- 7. Choose a DSN Template from the drop down menu and enter a name for the DSN. (You use the name when you set up the ODBC event source type.)
- 8. Fill in the parameters and click Save.

| Field        | Description                                                                             |
|--------------|-----------------------------------------------------------------------------------------|
| DSN Template | Choose the correct template from the available choices.                                 |
| DSN Name     | Enter a descriptive name for the DSN                                                    |
|              | Parameters section                                                                      |
| Database     | Enter netflow                                                                           |
| PortNumber   | Enter 13310                                                                             |
| HostName     | Specify the hostname or IP Address of ManageEngine                                      |
| Driver       | Depending on your NetWitness Log Collector version:                                     |
|              | <ul> <li>For 10.0.2 and newer, use<br/>/opt/netwitness/odbc/lib/R3mysql27.so</li> </ul> |
|              | • For 10.6.1 and older, use /opt/netwitness/odbc/lib/R3mysql26.so                       |

#### Add the Event Source Type

#### Add the ODBC Event Source Type:

- 1. In the **NetWitness** menu, select **Administration** > **Services**.
- 2. In the Services grid, select a Log Collector service.
- 3. Click <sup>•</sup> under Actions and select View > Config.
- 4. In the Log Collector **Event Sources** tab, select **ODBC/Config** from the drop-down menu.

The Event Categories panel is displayed with the existing sources, if any.

- Available Event Source Types

   Name ^

   actividentity

   ase15

   bigfix

   bit9

   bmcremedyitsm

   ciscolmsaudit

   ciscolmsfault

   ciscosecagent

   ciscosecagenteventid

   dbpinfoalerts
- 5. Click + to open the Available Event Source Types dialog.

6. Choose the log collector configuration type for your event source type and click **OK**.

From the **Available Event Source Types** dialog, select either of the following:

- To collect conversation logs, select netflowanalyzer\_conversation.
- To collect security logs, select **netflowanalyzer\_security**.

To collect both types of logs, repeat this procedure and select the value that you did not select the first time.

- 7. In the Event Categories panel, select the event source type that you just added.
- 8. In the **Sources** panel, click + to open the **Add Source** dialog.

| Add Source          | ×         |
|---------------------|-----------|
| Basic               |           |
| DSN *               |           |
| Username *          |           |
| Password            | ****      |
| Enabled             |           |
| Address *           |           |
| Advanced            |           |
| Max Cell Size       | 2048      |
| Nil Value           | (null)    |
| Polling Interval    | 180       |
| Max Events Poll     | 5000      |
| Debug               | Off       |
| Initial Tracking Id |           |
| Filename            |           |
|                     |           |
|                     | Cancel OK |

- 9. Enter the DSN you configured during the Configure a DSN procedure.
- 10. For the other parameters, see ODBC Event Source Configuration Parameters in the NetWitness Suite Log Collection Guide.

Copyright © 2017 EMC Corporation. All Rights Reserved.

#### Trademarks

RSA, the RSA Logo and EMC are either registered trademarks or trademarks of EMC Corporation in the United States and/or other countries. All other trademarks used herein are the property of their respective owners.